VÄGLEDNING FÖR LÖNTAGARE

Inloggning via lösenord

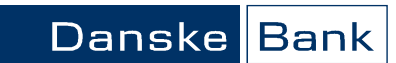

Sida 1 av 6

| Inloggning     |                                                                                                    |
|----------------|----------------------------------------------------------------------------------------------------|
| Inlednig       | l Danske Bank Lönetjänst kan du som löntagare efter inloggning via webbgränssnittet:                                                                                                    |
|                | A. Se "Nya Lönespecifikationer" och "Söka (arkiverade) Lönespecifikationer".                                                                                                    |
|                | <ul> <li>B. Se "Min profil", uppgifter som finns lagrade i lönekontoregistret såsom namn,<br/>e-postadress, lönekonto m.m. samt se övriga uppgifter under menyvalet "Roller".</li> </ul>                                                             |
|                | C. Se information från din arbetsgivare i förekommande fall under "Länkar".                                                                                                    |
| Logga in       | Gå till sidan<br>http://www.danskebank.se/lonetjanst<br>välj "Här loggar du in…"<br>Du kommer nu till inloggningssidan där du ska ange ditt personnummer och person-<br>liga läsapard                                                                |
|                | Inloggning                                                                                                    |
|                | O BankID Mobilt BankID                                                                                                    |
|                | BankID på fil eller kort                                                                                                    |
|                | Eösenord                                                                                                    |
|                | Personnummer<br>AÂÂÂMMDDXXXX<br>Lösenord<br>Fortsätt                                                                                                    |
| Glömt lösenord | Om du har glömt ditt lösenord välj "Klicka här" i<br>"Hjälp"-rutan.<br><b>Glömt lösenord?</b><br>Återställningskod skickas till den<br>e-post adress som finns inlagd i<br>kontoregistret.<br><u>Klicka här</u>                                      |
|                | Du kommer då till sidan "Glömt lösenord" där du<br>ska ange ditt personnummer och klicka på 'Noll-<br>ställ lösenord'.<br>Ett nytt lösenord skickas då till den e-postadress<br>som finns registrerad i kontoregistret för aktuellt<br>personnummer. |

Danske Bank A/S CVR-nr. 61 12 62 28 - København Erhvervsstyrelsen

VÄGLEDNING FÖR LÖNTAGARE

Inloggning via lösenord

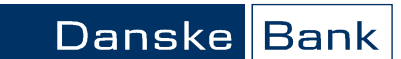

Sida 2 av 6

## A. Se/Sök nya och arkiverade lönespecifikationer

L

Se Nya Lönespecifikationer

För att se den senaste lönespecifikationen, välj funktionen "Nya Lönespecifikationer" i menyn till vänster. Då visas den senaste lönespecifikationen automatiskt.

| önespecifikationer       | *   |                                                  |                                |                                  |                                    |                    | 📆 Öppna                       |
|--------------------------|-----|--------------------------------------------------|--------------------------------|----------------------------------|------------------------------------|--------------------|-------------------------------|
| lem                      | >   | Avsändare                                        |                                |                                  |                                    |                    | Period                        |
| Nya Lönespecifikation    | er) | Danske Bank Test<br>Norrmalmstorg 1              | tbolag                         |                                  |                                    |                    | 2008-04                       |
| ök Lönespecifikationer   | •   | 103 92 Stockhol                                  | Lm                             |                                  |                                    |                    |                               |
| 4in Profil               | •   | 100 71 0000000                                   |                                |                                  | Mottaga                            | re                 |                               |
| ānkar                    | -   | LÖNESPECIFIKATIO                                 | N                              |                                  | Lisa                               | Löntaga            | re                            |
| önemeddelande – testlänk | *   | 2008-04-04<br>Lisa Löntagare<br>Danske Bank Test | tbolag                         |                                  | Lönta<br>999 9                     | garväge:<br>9 NETT | n 9 A<br>OSTADEN              |
|                          |     | Utbetalningsform<br>Danske Bank                  | Bankräknings<br>3300-610       | nummer<br>39999999               | Personnumn<br>1961039              | ner<br>999999      | Utbetalningsdag<br>2008–04–04 |
|                          |     | Preliminär skatt<br>Tabell Kol Jämkning          | Preliminär skatt<br>under året | Kontant brutto-<br>ön under året | Annan kontant<br>förmån under året | Inkomstår          | Lön utbetald                  |
|                          |     | 330   1                                          | 43730                          | 168375                           | 800                                | 2008               |                               |

Om du har flera arbetsgivare som använder Danske Bank Lönetjänst visas alla dessa i dialogrutan. Genom att klicka på aktuell arbetsgivare, visas automatiskt den senaste lönespecifikationen från vald arbetsgivare.

#### Se/Sök arkiverade Lönespecifikationer

För att se/söka tidigare lönespecifikationer som har arkiverats, välj funktionen "Sök Lönespecifikationer" i menyn till vänster. Välj aktuellt år på rullistan och klicka på "Välj", för att se en lista över alla tidigare lönespecifikationer under året. På listan kan du välja aktuell lönespecifikation genom att klicka på rätt datum (och företag).

| Lönespecifikationer                              | *         | Sök Lönespecifikation                                                |
|--------------------------------------------------|-----------|----------------------------------------------------------------------|
| Hem                                              |           | Son Eurospeen auton                                                  |
| Nya Lönespecifikationer<br>Sök Lönespecifikation | →<br>er → | Visa lönespecifikationer för år 2008 💌 🛛 Välj                        |
| Min Profil                                       | >         | 2008-02-15 DB Kund 1<br>2008-01-22 DB Kund 1<br>2008-01-15 DB Kund 2 |
| Länkar                                           | •         |                                                                      |
| Lönemeddelande - testlär                         | nk 🕨      |                                                                      |

VÄGLEDNING FÖR LÖNTAGARE

Inloggning via lösenord

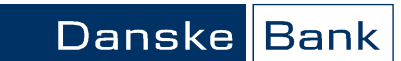

Sida 3 av 6

# B. Se "Min profil" - uppgifter som finns lagrade i lönekontoregistret

Min profil

Under menyvalet "Min Profil" ser du uppgifterna som finns lagrade om dig i Lönetjänsts kontoregister. Vissa uppgifter kan ändras direkt via webben, andra uppgifter kan endast ändras via en ifylld ändringsblankett som ska skickas in via post.

Vilken information finns lagrad i kontoregistret?

Du har du möjlighet att:

- 1. Se information om Dataskyddsförordningen, GDPR
- 2. Se dina namn- och telefonuppgifter
- 3. Se/ändra e-postadress och ändra lösenord
- 4. Se kontouppgifter (vilket löneinsättningskonto du valt)
- 5. Se övriga uppgifter

| Lönespecifikationer     | • | Min profil                                          |                |
|-------------------------|---|-----------------------------------------------------|----------------|
| Hem                     | * |                                                     |                |
| Nya Lönespecifikationer | • |                                                     |                |
| Sök Lönespecifikationer | • | Jag godkänner att mina personuppgifter lagras enlig | gt             |
| Min Profil              |   | Dataskyddsforordningen                              |                |
|                         |   | Namn                                                |                |
| Admin                   | * |                                                     | Ändra namn     |
| Sök Lönespecifikation   | 2 | Telefon                                             |                |
| Administrera Anvandare  |   |                                                     |                |
|                         |   | Mobil                                               |                |
|                         |   |                                                     |                |
|                         |   | E aut                                               |                |
|                         |   | E-post                                              | Ändra e-nost   |
|                         |   |                                                     | Andra c post   |
|                         |   | Lösenord                                            |                |
|                         |   |                                                     | Ändra Lösenord |
|                         |   |                                                     |                |
|                         |   | Kontouppgifter                                      |                |
|                         |   |                                                     |                |
|                         |   | D-11                                                |                |
|                         |   | Roller                                              |                |
|                         |   | Klienthelpdesk <u>Visa</u>                          |                |
|                         |   |                                                     |                |
|                         |   | Information                                         |                |
|                         |   |                                                     |                |
|                         |   | Senast ändrad<br>den 31 januari 2012 09:08          |                |
|                         |   | Document id                                         |                |
|                         |   |                                                     |                |

| 1. Dataskyddsförordningen,<br>GDPR             | Välj länken "Dataskyddsförordningen" för att se hur Danske Bank använder och skyd-<br>dar dina personuppgifter.                                                                                                    |
|------------------------------------------------|----------------------------------------------------------------------------------------------------|
| 2. Namn- och telefonuppgifter                  | Du kan se vilket namn och vilka telefonuppgifter som finns lagrade om dig i kontore-<br>gistret.                                                                                                    |
| 3. Se/Ändra e-postadress<br>och ändra lösenord | Du kan se vilken e-postadress som finns lagrad i kontoregistret. För att ändra på<br>e-postadressen eller lösenordet tryck på respektive länk och gör följande:<br>1. Fyll i nuvarande uppgifter<br>2. Fyll i nya uppgifter<br>3. Verifiera de nya uppgifterna<br>4. Tryck på "Spara"<br>Efter att du har tryckt på "Spara" blir ändringarna genomförda. |

| DANSKE    | BANK                       | LÖNET | JÄNST   |
|-----------|----------------------------|-------|---------|
| B/ HIGHLE | <b>D</b> / 11 <b>U</b> / 1 |       | 0/1110/ |

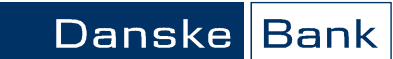

Sida 4 av 6

VÄGLEDNING FÖR LÖNTAGARE

#### Inloggning via lösenord

| 4. Se Kontouppgifter                            | Klicka på "Vis                                                                                                    | a" under rubriken "Kontoupp                                                                                                    | D- Kontoup                                                                                                    | pgifter                                                                                                    |                              |
|-------------------------------------------------|----------------------------------------------------------------------------------------------------|----------------------------------------------------------------------------------------------------|----------------------------------------------------------------------------------------------------|----------------------------------------------------------------------------------------------------|------------------------------|
|                                                 | gifter" för att s<br>valt för löneut                                                                                                    | se vilken kontouppgift som d<br>betalningarna.                                                                                                    | U <sub>Danske</sub> B                                                                                                    | ank Testbolag <u>Vis</u>                                                                                                    | a                            |
|                                                 | Enligt nedan v<br>ändra kontot f<br>skickas till:<br>Visma Enterpi<br>Danske Bank<br>106 53 Stocl                                                                                                    | isas de kontouppgifter som<br>ör löneinsättning ska blanke<br>rise AB<br>Lönetjänst<br>kholm                                                                                                    | finns lagrade<br>tten " <b>Konto f</b>                                                                                                    | i kontoregistret. C<br>ör löneinsättning                                                                                     | )m du vill<br>" fyllas i och |
|                                                 | Kontouppgi                                                                                                    | ift                                                                                                    |                                                                                                    |                                                                                                    |                              |
|                                                 | Kund:                                                                                                    | Danske Bank Testbolag (2008)                                                                                                    | Y                                                                                                    |                                                                                                    |                              |
|                                                 | Bank:<br>Clearing- /                                                                                                    | Nordea - Personkonton<br>3300 6103999999                                                                                                    |                                                                                                    |                                                                                                    |                              |
|                                                 | Clearingnr är de<br>bankkontor, se l<br>åsättas 6000, 11<br>personkonto i N<br>clearingnr. Plus(<br>prefix framför p<br>ex 9960 00 18 4<br>clearingnr ska a<br>ex 8XXX-9. Utel                                                                                                    | et fyrsiffriga nummer som tilldelats<br>kontoutdraget. Clearingnr i Handel<br>160 eller kontorets clearingnr t ex<br>ordea (kontonr = personnr), anvä<br>Sirokonto hos Nordea åsätts 9960,<br>lusgironumret, samt nollutfyllnad f<br>5893425 (ska alltid vara 16 teckeu<br>Iltid börja med 5. Swedbank har it<br>ämna då den femte siffran, i detta | : varje<br>Isbanken ska<br>6130. Har du<br>nd 3300 som<br>ett tvåsiffrigt<br>öre prefixet, t<br>n). SEB:s<br>oland 5 siffror t<br>fall 9. |                                                                                                    |                              |
|                                                 | Blanketten " <b>K</b>                                                                                                    | onto för löneinsättning" kar                                                                                                    | n du få från dir                                                                                                    | n arbetsgivare.                                                                                                    |                              |
| 5. Se Övriga uppgifter                          | För att se övri                                                                                                    | ga uppgifter, klicka på län-                                                                                                    | Roller                                                                                                    |                                                                                                    |                              |
|                                                 | ken Visa" und                                                                                                    | er rubriken "Roller".                                                                                                    | Danske Bank Te.                                                                                                    | <i>stbolag</i> Anställd                                                                                                    | <u>Visa</u>                  |
|                                                 | <ul> <li>Här visas ytterligare detaljinformation om lönespecifikationer och löneutbetall<br/>under följande rubriker:</li> <li>a) Inställningar <ol> <li>Se leveranssätt för lönespecifikationt</li> <li>Ändra leveranssätt för lönespecifikation</li> </ol> </li> <li>b) Utbetalningar - Se historik/information om löneutbetalningar</li> <li>c) Information - Se information om senaste ändringar</li> <li>Du har möjlighet att ändra på leveranssätt för lönespecifikation.</li> </ul> |                                                                                                    |                                                                                                    |                                                                                                    |                              |
| a. 1 Se leveranssätt för löne-<br>specifikation | Under rubrike<br>som lönespec<br>• "Lönespecif<br>• "Lönespecif<br>genom att ant<br>respektive alte                                                                                                    | n "Inställningar" visas på vill<br>ifikationen levereras till dig a<br>ikation via web" eller<br>ikation via brev"<br>ingen svara "Ja" eller "Nej" v<br>ernativ.                                                                                                    | ket sätt<br>antingen;<br>visas för                                                                                                    | Inställningar<br>Lönespecifikation via<br>web:<br>Standardvärde (Ja)<br>Lönespecifikation via<br>brev:<br>Standardvärde (Ja) | ▼ Spara                      |

Danske Bank A/S, Danmark Sverige Filial - Org.nr 516401-9811 Bolagsverket

Danske Bank A/S CVR-nr. 61 12 62 28 - København Erhvervsstyrelsen

VÄGLEDNING FÖR LÖNTAGARE

#### Inloggning via lösenord

a. 2 Ändra leveranssätt för

lönespecifikation

#### specifikation via webb respektive brev: "Standardvärde (JA)" är en grundinställning som arbetsgivaren har initialt valt som en grundinställ-Lönespecifikation via brev: Nej ning för alla anställda. Men du som löntagare har möjlighet att själv ändra på detta. Välj rätt värde i respektive rullist och tryck på "Spara". När ändringen är genomförd visas detta på höger sida om "Spara"-knappen med texten "Sparat".

I rullisten ser du tre olika val för leverans av löne-

#### b. Se istorik/information om Under rubriken "Utbetalningar" kan du se information om vilka utbetalningar som du löneutbetalningar hittills har fått per aktuell löneutbetalningsdag och till vilket bankkonto.

För varje utbetalningstillfälle anges också uppgift om lönespecifikation vid respektive tillfälle har levererats till dig via papper eller webb.

| Utbetalningar    |                |                   |
|------------------|----------------|-------------------|
| Utbetalningsdatu | um Kontonummer | Lönespecifikation |
| 2008-02-15       | 1359-0101288   | Papper            |
| 2008-01-22       | 1359-0101288   | Papper            |
| 2007-12-19       | 1359-0101288   | Papper            |
|                  |                |                   |

# ändringar

c. Se information om senaste Under rubriken "Information" visas datum och tidpunkt samt vem som ändrat uppgifterna. Om ändringen gjorts via en blankett visas även ett unikt löpnummer för den inskannade blanketten.

# Information

Senast ändrad: den 2 april 2008 14:33 av 19731203 9999

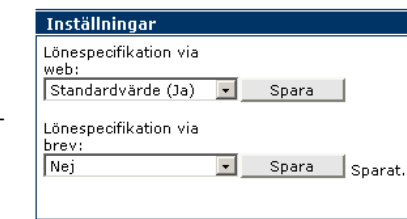

Sida 5 av 6

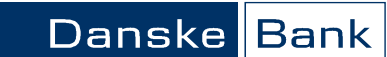

VÄGLEDNING FÖR LÖNTAGARE

Inloggning via lösenord

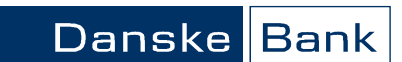

Sida 6 av 6

## C. Se information från din arbetsgivare

Länkar

Din arbetsgivare har möjlighet att skicka information till dig via webbapplikationen via "Länkar". Exempel på sådan information kan vara personalinformation eller riktade erbjudanden.

| Lönespecifikationer       | • |
|---------------------------|---|
| Hem                       | ⇒ |
| Nya Lönespecifikationer   | ≯ |
| Sök Lönespecifikationer   | > |
| Min Profil                | > |
| Länkar                    | • |
| Lõnemeddelande - Testlänk | • |

Genom att välja aktuella länken, exemplet i bilden: "Lönemeddelande", under menyvalet "Länkar" kan du se meddelanden/information från din arbetsgivare i förekommande fall.

Hjälp

Vid frågor om innehållet i lönespecifikationen eller om tjänsten vänder du dig till din arbetsgivare.

Vid frågor om intresseavdrag vänder du dig till respektive intressebolag.